Date: 21-09-2023

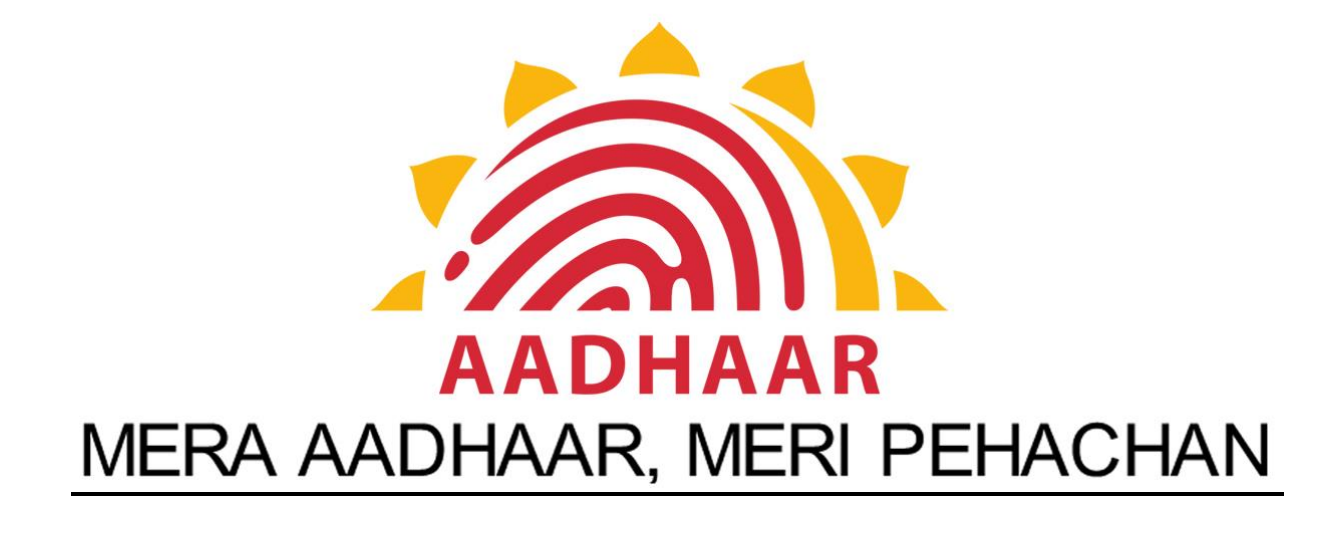

### **RAJASTHAN AADHAAR PORTAL, REGISTRAR(UID), DOIT&C**

## USER MANUAL FOR ONLINE AADHAAR OPERATOR SECURITY DEPOSIT COLLECTION MODULE

# Contents 1. ONLINE OPERATOR SECURITY DEPOSIT MODULE: ...... 2

| 1.1. | Pay Online Operator Deposit                    | 2 |
|------|------------------------------------------------|---|
| 1.2. | View online operator security deposit details: | 5 |
| 1.3. | Check online operator security deposit Status: | 6 |

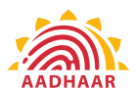

**1. Online Operator Security Deposit Module:** This module is developed to facilitate Aadhaar Operators to deposit Security amount through online mode. The payment will be deposited in the designated account of RISL for Aadhaar Operator's Security Deposit. For online collection of Security Deposit Rajasthan Aadhaar Portal has been integrated with the Rajasthan Payment Platform (RPP).

This module will also provide a facility for an online refund of the Aadhaar Operator's Security Deposit directly into the Bank Account of the Aadhaar Operator. For this purpose, Rajasthan Aadhaar Portal has been integrated with the RajPayment application.

The Online Operator Security Deposit Module consists of three pages. A detailed description of the functionality of these pages is mentioned below.

#### **1.1.** Pay Online Operator Deposit

This page will be available in citizen login i.e. SSO login of the Aadhaar Operator. Aadhaar Operators will deposit their security amount through this page. This page will show all their transactions along with the receipt of successful transactions.

| $\leftrightarrow$ $\rightarrow$ C $\blacktriangle$ Not | secure | e   aa                                        | dhaarte | est.rajastł      | han.gov.in/     | /Payment/0         | Citizenship/OperatorOr    | Boarding   | SecurityDep    | osite           |                   |                      |                 |                     | QÊ                 | \$   |         | P 1      |
|--------------------------------------------------------|--------|-----------------------------------------------|---------|------------------|-----------------|--------------------|---------------------------|------------|----------------|-----------------|-------------------|----------------------|-----------------|---------------------|--------------------|------|---------|----------|
| राजस्थान आधार पोर्टल 🔸                                 |        |                                               |         |                  |                 |                    |                           |            |                |                 |                   |                      |                 |                     | •                  | ¢    |         |          |
| USEIS                                                  |        | ^                                             | Distric | t Name           |                 |                    |                           | Center T   | уре            |                 |                   | 0                    | perator Appro   | oval Type           |                    |      |         |          |
| OTP Ekyc                                               |        |                                               | Sele    | ct District      |                 |                    | ~                         | -Select    | t Center Type- |                 |                   | ~                    | Select Opera    | tor Approva         | al Type            |      |         | ~        |
| Sub-AUA On Boarding                                    |        | _                                             | Machi   | ne Type          |                 |                    |                           | Operator   | Certificate N  | umber           |                   |                      |                 |                     |                    |      |         |          |
| Enrolment Center Plan                                  |        |                                               | Sel     | lect Machi       | ine Type        |                    | ~                         |            |                |                 |                   |                      | SEARCH          | R                   | ESET               |      |         |          |
| Bhamashah Emitra                                       |        |                                               |         |                  |                 |                    |                           |            |                |                 |                   |                      |                 |                     |                    |      |         |          |
| Bhamashah Agency                                       |        | Operator Security Deposit Transaction Defails |         |                  |                 |                    |                           |            |                |                 |                   |                      |                 |                     |                    |      |         |          |
| Operator Bank Details                                  |        |                                               | Opera   | ittor Set        | urny Di         | posit II           | ansaction Details         |            |                |                 |                   |                      |                 |                     |                    |      |         |          |
| Admin Grievance Redressal                              |        |                                               | S.No    | District<br>Name | Center<br>Type  | Operator<br>Name   | Email ID                  |            | Mobile         | Operator Status | Certificate<br>No | Operator<br>Approval | Machine<br>Type | Security<br>Deposit | Security<br>Amount | PRN  |         |          |
| PEC Monitoring                                         |        |                                               |         |                  |                 |                    |                           |            |                |                 |                   | Туре                 |                 | Туре                |                    |      |         |          |
| Operator Onboarding                                    |        |                                               | 1       | Ajmer            | Aadhaar<br>ECMP | Rajesh<br>Sirohiya | pankajjaldeep.doit@rajast | han.gov.in | 8058185187     | ACTIVE          | NS513553          | Offline<br>Mode      | Government      | Penalty<br>Security | 30000.00           | PRNN | S51355  | 30516241 |
| Enrolment Slot Booking                                 |        |                                               |         |                  |                 | Deleth             |                           |            |                |                 |                   | Office               |                 | Denalty             |                    |      |         |          |
| Aadhaar CELC                                           |        |                                               | 2       | Ajmer            | ECMP            | Sirohiya           | pankajjaldeep.doit@rajast | han.gov.in | 8058185187     | ACTIVE          | NS513553          | Mode                 | Government      | Security            | 30000.00           | PRNN | \$51355 | 30516501 |
| Operator Onboarding MIS                                | <      |                                               | 3       | Aimer            | Aadhaar         | Rajesh             | pankaijaldeep.doit@rajast | han.gov.in | 8058185187     | ACTIVE          | NS513553          | Offline              | Government      | Penalty             | 30000.00           | PRNN | \$51355 | 30516959 |
| Operator Security Deposit                              | <      |                                               |         |                  | ECMP            | Sironiya           |                           | -          |                |                 |                   | Mode                 |                 | Security            |                    |      |         |          |
| Aadhaar ECMP_CELC Payme                                | nt <   |                                               | 4       | Ajmer            | Aadhaar<br>ECMP | Rajesh<br>Sirohiya | amitsharam240@gmail.co    | om         | 7737775066     | DISASSOCIATED   | NS513553          | Offline<br>Mode      | Government      | Device<br>Security  | 1.00               | PRNN | S51355  | 30516746 |

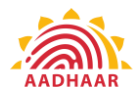

- This is the Aadhaar operator pay online security deposit screen.
- Aadhaar Operator will select the **district** from the dropdown.
- Select the **Center type** from the drop down
- Select the **Operator Approval Type** from the dropdown
- Select the Machine from the drop down
- Enter the **Operator Certificate Number**
- Click on the Search

| ← → C ▲ Not secur                        | 🗧 🔶 C 🔺 Not secure   aadhaartest.rajasthan.gov.in/Payment/Citizenship/OperatorOnBoarding_SecurityDeposite 🔍 🖄 🖈 🗖 🙆 🗄 |                                          |                |                  |                      |        |                                         |                 |                   |                      |                 |                     |                    |        |           |                   |                       |
|------------------------------------------|----------------------------------------------------------------------------------------------------|------------------------------------------|----------------|------------------|----------------------|--------|-----------------------------------------|-----------------|-------------------|----------------------|-----------------|---------------------|--------------------|--------|-----------|-------------------|-----------------------|
| राजस्थान आधार पोर्टल 🗲                   |                                                                                                    |                                          |                |                  |                      |        |                                         |                 |                   |                      |                 |                     |                    |        |           | -                 | <b>2</b> ·            |
| Dashboard 🔶                              | Aadh                                                                                                    | naar Op                                  | erator o       | n-board          | ing Portal, State Re | gistra | ır - UID, Do                            | IT&C, Rajastl   | nan               |                      |                 |                     |                    |        |           |                   |                       |
| Setting <                                | Pay Aa                                                                                                    | lhar Ope                                 | rator Secu     | rity Deposi      | t                    |        |                                         |                 |                   |                      |                 |                     |                    |        |           |                   |                       |
| Users <                                  | Distric                                                                                                    | t Name                                   |                |                  |                      |        | Center Type                             |                 |                   |                      |                 | Operat              | or Approva         | I Туре |           |                   |                       |
| OTP Ekyc <                               | Ajm                                                                                                    | er                                       |                |                  |                      | ~      | Aadhaar EC                              | MP              |                   |                      | ~               | Offlin              | ne/Emitra          |        |           |                   | ~                     |
| Sub-AUA On Boarding <                    | Machi                                                                                                    | Machine Type Operator Certificate Number |                |                  |                      |        |                                         |                 |                   |                      |                 |                     |                    |        |           |                   |                       |
| Enrolment Center Plan <                  | Gov                                                                                                    | ernment                                  |                |                  |                      | ~      | NS513553                                |                 |                   |                      |                 | SE                  | ARCH               | RESET  |           |                   |                       |
| Bhamashah Agency                         |                                                                                                    |                                          |                |                  |                      |        |                                         |                 |                   |                      |                 |                     |                    |        |           |                   |                       |
| Operator Bank Details                    | S.No Application No. Operator Name User Id Aadhaar Role Status Updated Date                                           |                                          |                |                  |                      |        |                                         |                 |                   |                      |                 |                     |                    |        |           |                   |                       |
| Admin Grievance Redressal <              | 1                                                                                                    |                                          |                |                  | Rajesh Sirohiya      | DOV    | DOW_RJ_UD_NS513553 xxxxx5845 Supervisor |                 |                   |                      |                 | D                   | ISASSOCIATE        | Ð      | 22-02-202 | 1 04:43 PM        |                       |
| PEC Monitoring <                         | Securi                                                                                                    | ty Denos                                 | it Type        |                  |                      |        | Security Amo                            | aunt            |                   |                      |                 | Email ID            |                    |        |           |                   |                       |
| Operator Onboarding <                    | -Se                                                                                                    | ect Secur                                | ity Deposit    | Type             |                      | ~      |                                         | - Ann           |                   |                      |                 |                     | 0                  |        |           |                   |                       |
| Enrolment Slot Booking                   | Mobile                                                                                                    | No                                       |                |                  |                      |        |                                         |                 |                   |                      |                 |                     |                    |        |           |                   |                       |
| Aadhaar CELC <                           | MODIN                                                                                                    |                                          |                |                  |                      |        | Submit                                  | RESET           |                   |                      |                 |                     |                    |        |           |                   |                       |
| Operator Onboarding MIS <                |                                                                                                    |                                          |                |                  |                      |        | Cubinit                                 |                 |                   |                      |                 |                     |                    |        |           |                   |                       |
| Operator Security Deposit <              | Onor                                                                                                    | tor So                                   | mite D         | mosit Tr         | presetion Details    |        |                                         |                 |                   |                      |                 |                     |                    |        |           |                   |                       |
| Aadhaar ECMP_CELC Payment <              | Operator Security Deposit Transaction Details                                                                         |                                          |                |                  |                      |        |                                         |                 |                   |                      |                 |                     |                    |        |           |                   |                       |
| Operator On Boarding Security<br>Deposit | S.No                                                                                                    | District<br>Name                         | Center<br>Type | Operator<br>Name | Email ID             |        | Mobile                                  | Operator Status | Certificate<br>No | Operator<br>Approval | Machine<br>Type | Security<br>Deposit | Security<br>Amount | PRN    |           | Transaction<br>ID | Transaction<br>Status |
| Tender Management Module                 |                                                                                                    |                                          |                |                  |                      |        |                                         |                 |                   | 1364                 |                 | 1.164               |                    |        |           |                   |                       |

- After Click on the search, operator details will be displayed.
- Aadhaar operator will select the **security deposit type** from the drop down.
- Security amount will be auto filled as per the options selected by the operator.
- Enter the email id.
- Enter the **mobile number**
- Click on the **Submit**.

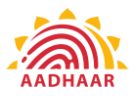

| ← → C ▲ Not se                                        | ecure   aadhaartest.rajast                                                                                                    | nan.gov.in/Payment/Citizensh | ip/OperatorOnBoard  | ling_SecurityDeposit  | te                                          |                 |                             |                    | Q          | ê \$           | *       | 🗆 🕑 :                 |  |   |            |
|-------------------------------------------------------|----------------------------------------------------------------------------------------------------|------------------------------|---------------------|-----------------------|---------------------------------------------|-----------------|-----------------------------|--------------------|------------|----------------|---------|-----------------------|--|---|------------|
| राजस्थान आधार पोर्टल 🛛 💳                              |                                                                                                    |                              |                     |                       |                                             |                 |                             |                    |            | -              | ę       | <b>2</b> -            |  |   |            |
| Dashboard                                             | Aadhaar Operate                                                                                                    | r on-boarding Portal, Sta    | te Registrar - UID, | DoIT&C, Rajasth       | an                                          |                 |                             |                    |            |                |         |                       |  |   |            |
|                                                       | Pay Aadhar Operator S                                                                                                    | ecurity Deposit              |                     |                       |                                             |                 |                             |                    |            |                |         |                       |  |   |            |
|                                                       | District Name                                                                                                    |                              | Center T            | уре                   |                                             |                 | Operat                      | tor Approva        | il Type    |                |         |                       |  |   |            |
|                                                       | Ajmer                                                                                                    | Pay Aadhar Operator Security | Deposit             |                       |                                             |                 | E Harris                    | ne/Emitra          |            |                |         | ~                     |  |   |            |
|                                                       | Machine Type                                                                                                    |                              |                     |                       |                                             |                 | _                           |                    |            |                |         |                       |  |   |            |
|                                                       | Machine type Operator Name Rajech Sirchiya Center Type Aadhaar ECMP Spreator Name Rajech Sirchiya Center Type Aadhaar ECMP Spreator Name |                              |                     |                       |                                             |                 |                             |                    |            |                |         |                       |  |   |            |
|                                                       | Government SEARCH RESET                                                                                                    |                              |                     |                       |                                             |                 |                             |                    |            |                |         |                       |  |   |            |
|                                                       |                                                                                                    | Operator Certificate Number  | N9513553            | 0                     | Device Security                             |                 |                             |                    |            |                |         |                       |  |   |            |
|                                                       | S.No Application                                                                                                    | No                           |                     | Security Deposit Type |                                             |                 | s                           | itatus             | Up         | idated Date    |         |                       |  |   |            |
|                                                       | 1                                                                                                    | Security Amount              | 1                   |                       |                                             |                 | D                           | ISASSOCIATE        | ED 22      | -02-2021 04:4: | PM      |                       |  |   | Click horo |
|                                                       | Security Deposit Type                                                                                                    | Mobile                       | 7737775066          | Email                 | amitaharam240                               | @gmail.com      | ail                         | ID                 |            |                |         |                       |  |   | Click here |
|                                                       | Device Security                                                                                                    |                              |                     |                       |                                             |                 | nite                        | sharam240@         | 0gmail.com |                |         |                       |  | _ | mako       |
|                                                       | Mobile No                                                                                                    |                              | МА                  | KE PAYMENT            |                                             |                 |                             |                    |            |                |         |                       |  |   | make       |
|                                                       | 7737775066                                                                                                    |                              |                     |                       |                                             |                 |                             |                    |            |                |         |                       |  |   | novmont    |
|                                                       | 75775066                                                                                                    |                              |                     |                       |                                             |                 |                             |                    |            |                |         |                       |  |   | payment    |
|                                                       |                                                                                                    |                              |                     |                       |                                             |                 |                             |                    |            |                |         |                       |  |   |            |
|                                                       | Operator Security                                                                                                    | Deposit Transaction Deta     | ils                 |                       |                                             |                 |                             |                    |            |                |         |                       |  |   |            |
| Operator On Boarding Security <sub>c</sub><br>Deposit | S.No District Cente<br>Name Type                                                                                                    | r Operator Email ID<br>Name  | Mobile              | Operator Status       | Certificate Operator<br>No Approval<br>Type | Machine<br>Type | Security<br>Deposit<br>Type | Security<br>Amount | PRN        | Tran           | saction | Transaction<br>Status |  |   |            |
|                                                       |                                                                                                    |                              |                     |                       |                                             |                 |                             |                    |            |                |         |                       |  |   |            |

- After Click on **MAKE PAYMENT**, page will redirect to RPP Payment Gateway.
- At RPP Payment Gateway, Operator can make the payment by any desired modes i.e. Net Banking, Credit/Debit Cards etc.
- Screen displayed below is of testing server of RPP. Live screen of RPP payment gateway will look different.

| ✓PayPhi |             |                |             |                |     |                         | RPP UID<br>Back | rojec<br>to Car |
|---------|-------------|----------------|-------------|----------------|-----|-------------------------|-----------------|-----------------|
|         |             |                |             |                | _   |                         |                 |                 |
| s       |             |                | ENTER YO    | UR CARD DETAIL | 5   | ORDER SUMMARY           |                 |                 |
|         | Cards       | O Debit Ca     | ard C       | redit Card     |     | RPP UID Project         |                 |                 |
| C       | Net Banking | Enter Card No. |             |                |     | Total amount to be used |                 |                 |
| G       | UPI         | Enter Name as  | on Card     |                |     | Total amount to be paid |                 |                 |
|         |             | Expiry Date    | MM          | YYYY           | CVV | Rs.1.00                 |                 |                 |
|         |             |                |             |                |     | Powered By              |                 |                 |
|         |             |                | MAK         | E PAYMENT      |     | ≪JP3YPNI                |                 |                 |
|         |             |                |             |                |     |                         |                 |                 |
|         |             |                |             |                |     |                         |                 |                 |
|         |             |                |             |                |     |                         |                 |                 |
|         |             |                |             |                |     |                         |                 |                 |
|         |             |                |             |                |     |                         |                 |                 |
|         |             |                |             |                |     |                         |                 |                 |
|         |             |                |             |                |     |                         |                 |                 |
|         |             |                |             |                |     |                         |                 |                 |
|         |             |                |             |                |     |                         |                 |                 |
|         |             |                |             |                |     |                         |                 |                 |
|         |             |                |             |                |     |                         |                 |                 |
|         |             | RuPa           | Verified to | MasterCard.    | DSS |                         |                 |                 |

• After completion of transaction at RPP Payment gateway, page will be redirected to RAJ-AADHAAR portal and payment receipt will be displayed. Operator can download this payment receipt. This receipt will also be available in his login which he can download anytime.

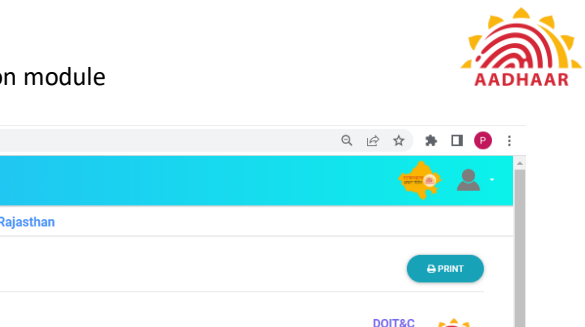

| $\leftarrow$ $\rightarrow$ C $\cong$ aadhaart                        | est.rajasthan.gov.in/Payment/PaymentNew/SecurityDepositPaym                         | entSuccess                                                                                                    |                             |                                              | ର 🖻 🖈 🖪 🕑                                                                                                    |
|----------------------------------------------------------------------|-------------------------------------------------------------------------------------|----------------------------------------------------------------------------------------------------|-----------------------------|----------------------------------------------|----------------------------------------------------------------------------------------------------|
| राजस्थान आधार पोर्टल 🛛 🗲                                             |                                                                                     |                                                                                                    |                             |                                              | 🔹 🏟 🛓                                                                                                    |
| Dashboard                                                            | Aadhaar Operator on-boarding Portal, State Registra                                 | r - UID, DoIT&C, Rajasthan                                                                                                    |                             |                                              |                                                                                                    |
| Setting <                                                            |                                                                                     |                                                                                                    |                             |                                              | 0.00007                                                                                                    |
| Users <                                                              |                                                                                     |                                                                                                    |                             |                                              | OPRINT                                                                                                    |
| OTP Ekyc < Sub-AUA On Boarding < Enrolment Center Plan <             | Department of information<br>Thechnology & Communication<br>Government of Rajastran |                                                                                                    |                             | IT Building, Yojana Br<br>C-Scheme Jaipur-3i | DOIT&C<br>lawan, Tilak Marg,<br>J2005 (Raj), INDIA                                                                    |
| Bhamashah Emitra <                                                   | Rajasthan Aadhaar Portal                                                            |                                                                                                    |                             | Email : neip.aadnaarportai                   | @rajastnan.gov.in                                                                                                    |
| Bhamashah Agency 🤇                                                   | PRN NO. : PRNNS51355305164758                                                       |                                                                                                    |                             |                                              | Payment Receipt:                                                                                                    |
| Operator Bank Details < Admin Grievance Redressal < PEC Monitoring < | Transaction ID : 319182<br>Transaction Date/Time : Jul 25 2023 1:04:31:660PM        |                                                                                                    |                             | Em                                           | Operator Name : Rajesh Sirohiya<br>Certificate NO. : NS513553<br>Mobile : 7737775066<br>ail : amitsharam240@gmail.com |
| Operator Onboarding <                                                | SERVICE                                                                             | Туре                                                                                                    | AMOUNT                      | STATUS                                       | Payment Mode                                                                                                    |
| Enrolment Slot Booking                                               | DOIT Aadhaar ECMP Operator Security Deposit                                         | Device Security                                                                                                    | ₹ 1.00                      | SUCCESS                                      | RPPTEST PG                                                                                                    |
| Aadhaar CELC <                                                       |                                                                                     |                                                                                                    |                             | GRAND TOTAL                                  | ₹ 1.00                                                                                                    |
| Operator Security Deposit <                                          |                                                                                     |                                                                                                    |                             |                                              |                                                                                                    |
| Aadhaar ECMP_CELC Payment <                                          |                                                                                     | Desciet we will a set of the set of the set |                             |                                              |                                                                                                    |
| Operator On Boarding Security<br>Deposit                             | Payment                                                                             | Receipt was generated on a computer and is valid with                                                                                                    | iout the signature and seal |                                              |                                                                                                    |

#### **1.2.** View online operator security deposit details:

This page will be available in the login of District User, Dealing Official User and Registrar Admin user. These users can view the report of Security Amount deposited by the Aadhaar Operators via online mode. The report will provide the status of Security Deposit Collection and refund both.

| $\leftrightarrow$ $\rightarrow$ $C$ $\cong$ aadhaart | est.rajasthar | n.gov.in/P              | ayment/Cit            | izenship/\       | /iew_Or     | lineOpe  | erator_Se          | curityDepc        | site_Deta            | ils             |                     |                    |     |                  |                         | G                   | ė               | ☆              | * 0            | P                |
|------------------------------------------------------|---------------|-------------------------|-----------------------|------------------|-------------|----------|--------------------|-------------------|----------------------|-----------------|---------------------|--------------------|-----|------------------|-------------------------|---------------------|-----------------|----------------|----------------|------------------|
| राजस्थान आधार पोर्टल 🗲                               |               |                         |                       |                  |             |          |                    |                   |                      |                 |                     |                    |     |                  |                         |                     |                 | 4              | ¢.             | <b>2</b> -       |
| Operator Bank Details 🔨 🔺                            | Aadhaa        | ar Opera                | tor on-bo             | arding P         | ortal, S    | itate Re | egistrar           | - UID, Do         | IT&C, Ra             | ijasthan        |                     |                    |     |                  |                         |                     |                 |                |                |                  |
| Admin Grievance Redressal                            | View Onlin    | ne Operator             | Security De           | posit Detai      | Is          |          |                    |                   |                      |                 |                     |                    |     |                  |                         |                     |                 |                |                |                  |
| Operator Opboarding                                  | District N    | lame                    |                       |                  |             |          |                    | Center Type       |                      |                 |                     |                    |     | т                | ransaction Sta          | tus                 |                 |                |                |                  |
| Enrolment Slot Booking                               | ALL           |                         |                       |                  |             |          | ~                  | -Select Ce        | nter Type            |                 |                     |                    |     | ~                | Select Status           | Туре                |                 |                |                | ~                |
| Aadhaar CELC <                                       |               |                         |                       | _                |             |          |                    |                   |                      |                 |                     |                    |     |                  |                         |                     |                 |                |                |                  |
| Operator Onboarding MIS <                            | SEAR          | RCH                     | RESET                 |                  |             |          |                    |                   |                      |                 |                     |                    |     |                  |                         |                     |                 |                |                |                  |
| Operator Security Deposit 🛛 🗸                        | No Row fou    | ind                     |                       |                  |             |          |                    |                   |                      |                 |                     |                    |     |                  |                         |                     |                 |                |                |                  |
| Update Operator Security<br>Deposit Details          | S.No Di<br>N  | istrict Cen<br>lame Typ | ter Check<br>e Refund | Operator<br>Name | Email<br>ID | Mobile   | Operator<br>Status | Certificate<br>No | Operator<br>Approval | Machine<br>Type | Security<br>Deposit | Security<br>Amount | PRN | Transactio<br>ID | n Transaction<br>Status | Transaction<br>Date | Deposit<br>Slip | View<br>Recipt | Paymer<br>Mode | t Refun<br>Proce |
| View Operator Security<br>Deposit Details            | 4             |                         | Status                |                  |             |          |                    |                   | Type                 |                 | Type                |                    |     |                  |                         |                     |                 |                |                | Gate             |
| View Online Operator<br>Security Deposit Details     |               |                         |                       |                  |             |          |                    |                   |                      |                 |                     |                    |     |                  |                         |                     |                 |                |                |                  |
| Check Operator Security<br>Deposit Status            |               |                         |                       |                  |             |          |                    |                   |                      |                 |                     |                    |     |                  |                         |                     |                 |                |                |                  |
| Online Operators Deposited<br>Security Refund        |               |                         |                       |                  |             |          |                    |                   |                      |                 |                     |                    |     |                  |                         |                     |                 |                |                |                  |
| Aadhaar ECMP_CELC Payment <                          |               |                         |                       |                  |             |          |                    |                   |                      |                 |                     |                    |     |                  |                         |                     |                 |                |                |                  |
| Operator On Boarding Security<br>Composit            | राजसान अ      | तज्ञार गोर्टल ६ २०      | 22                    |                  |             |          | _                  |                   |                      |                 |                     |                    |     |                  |                         |                     |                 |                | Desi           | gn by DOIT&0     |

This is the online operator security deposit details screen. •

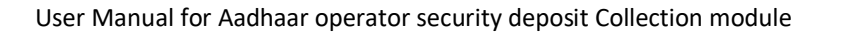

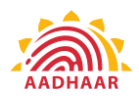

- Select the **district Name** from the drop down.
- Select the **center type** from the drop down
- Select the transaction status from the drop down
- Click on the Search

| Aadl    | aar Opera          | tor on-b        | oarding P       | Portal, Sta        | te Registrar - UID, DoIT&C         | , Rajasthar  | n                  |                   |                      |                   |                        |                    |                      |                   |                                                 |                               |                     |                |                 |                              |                  |                         |      |          |
|---------|--------------------|-----------------|-----------------|--------------------|------------------------------------|--------------|--------------------|-------------------|----------------------|-------------------|------------------------|--------------------|----------------------|-------------------|-------------------------------------------------|-------------------------------|---------------------|----------------|-----------------|------------------------------|------------------|-------------------------|------|----------|
| View Or | line Operato       | r Security D    | eposit Deta     | ils                |                                    |              |                    |                   |                      |                   |                        |                    |                      |                   |                                                 |                               |                     |                |                 |                              |                  |                         |      |          |
| Distric | Name               |                 |                 |                    |                                    |              |                    | Center Type       | _                    |                   |                        |                    |                      |                   | Trans                                           | saction Status                |                     |                |                 |                              |                  |                         |      |          |
| ALL     |                    |                 |                 |                    |                                    |              | ~                  | -Select Center    | r T)04-              |                   |                        |                    |                      |                   | ✓ -3                                            | elect Status Type-            |                     |                |                 |                              |                  | ~                       |      |          |
|         | ARCH               | RESET           |                 |                    |                                    |              |                    |                   |                      |                   |                        |                    |                      |                   |                                                 |                               |                     |                |                 |                              |                  |                         |      |          |
| Show D  | oo o entries<br>EL |                 |                 |                    |                                    |              |                    |                   |                      |                   |                        |                    |                      |                   |                                                 |                               |                     |                |                 |                              | 54               | sanch:                  |      |          |
| 5.80    | Daireit<br>Name (  | Cantar<br>Type  | Check<br>Refuel | Operator<br>Name   | Enal D                             | srobela :    | Operator<br>Statue | Certificate<br>Ne | Operator<br>Approval | Machine<br>Type ( | Security<br>Dependin ( | Security<br>Amount | PEN :                | Transaction<br>10 | Transaction<br>Status                           | Transaction<br>Data           | Dependit<br>Silap : | View<br>Recipt | Payment<br>Mode | Refued<br>Processing         | Rafund<br>Amount | Transaction M           | Clic | k on the |
| ,       | Jhdever            | Astheer<br>DOMP |                 | Reje<br>Husein     |                                    |              | ACTIVE             | N5155329          | Online<br>RejAedher  | Private           | Penalty<br>Security    | 30000.00           |                      |                   | Refund<br>SentuRejpeyment<br>Response           | Jul 12 2022<br>0:55 29 2629 M | •                   | •              | •               | N/ 20 2022                   | 3110             |                         | viev | v button |
| 2       | Rejeamend          | Aether<br>EDVP  |                 | Manju Arya         |                                    |              | ACTIVE             | NS012593          | Online<br>Reifedher  | Privata           | Penalty<br>Security    | 30000.00           |                      |                   | Anoted<br>Refund<br>SertuRajpayment<br>Response | Jul 14 2022                   |                     | ۲              | •               | Jul 19 2023                  | 2000             |                         | te   | o view   |
|         |                    | Author          |                 | Mahaah             |                                    |              |                    |                   | Online               |                   | Peralty                |                    |                      |                   | Aveted<br>Refund<br>Sent-Re(psyment             | Jul 19 2022                   |                     |                |                 | Jul 20 2022                  |                  |                         | pa   | ivment   |
| -       |                    | ROWA            | <b>–</b>        | Jengin             |                                    |              | Active             | Canada I a        | RejAedher            | Government        | Security               |                    |                      |                   | Response<br>Aveited                             | 10:27:26:450.AM               |                     | Ń              | Ť.              | 10:30:02:080AM               |                  |                         | P.   | , mene   |
| 4       | A)mer              | Astheer<br>SDMP | _               | Reep Dea           | peringeldespilet@rigether.gov/h    | 8058185187   | ACTIVE             | N\$310019         | Office<br>Mode       | Gavenment         | Penalty<br>Security    | 0.00               | PRVNS21001905167699  |                   | Pending For<br>Verification                     | Mey 24 2023<br>5 22 12 857PM  | _                   | ۲              |                 | Mey 79 2073                  | •                |                         | r    | eceipt   |
|         | Ajmar              | ECMP<br>Addreer |                 | Tellor<br>Herahe   | genksjeldeep.dottgrejesthen.gov.in | 8058185187   | ACTIVE             | N5822919          | Mode<br>Office       | Government        | Security<br>Device     | 30000.00           | PRNNS62291905164562  | 216438            | Operator / Online                               | 9:50:53:0004M                 |                     | ۲              | endesk          | 10:08:20:602AM               | 10000            | NS622919202205246402601 |      |          |
| •       | Almer              | Adhee           |                 | Teller<br>Rejech   | periodicated and repeated down     | 8058185187   | ACTIVE             | N5512552          | Office               | Government        | Security<br>Panalty    | 0.00               | PRNN551355305162418  |                   | Operator / Online                               | 10:00:02:927AM                |                     |                | 7               | 10:00:21:923AM               | •                |                         |      |          |
|         | Ajmer              | Aadhar          |                 | Rejeah             | genkejeldeep dottgrejesthen govin  | 80581 851 87 | ACTIVE             | N\$812553         | Offine<br>Mode       | Government        | Fanalty<br>Security    | 0.00               | PRVIGE1355305165014  |                   | Refed                                           | Jul 13 2023                   |                     | ۲              | )               | $\setminus$                  | •                |                         |      |          |
|         | Ajmer              | Aadhar<br>SCM   |                 | Rejeah<br>Sirahiya | genkejeldeep.dottgrejeethen.gov.in | 8058185187   | ACTIVE             | N\$512553         | Offine<br>Mode       | Government        | Panelty<br>Security    | 30000.00           | PRNN551255205169591  | 218721            | SUCCESS                                         | Jul 13 2023<br>12:15:22:157PM |                     | ۲              | RPPTEST<br>PG   | $\setminus$                  | ۰                |                         |      |          |
| 10      | A)=er              | A40400<br>8009  | •               | Nereah<br>Dengi    | enisheren303gameilean              | 7727775066   | ACTIVE             | NS019288          | Office<br>Made       | Government        | Penalty<br>Security    | 20000.00           | PRV//551920005165252 | 210777            | Refund to<br>Operator / Online                  | Jul 13 2023<br>3 29 38 4409M  |                     | ۲              | RPPTEST<br>PS   | Jul 10 2023<br>10:00/02/2044 | 15000            | NS519280202207045660401 |      |          |
|         |                    |                 |                 |                    |                                    |              |                    |                   |                      |                   |                        |                    |                      |                   |                                                 |                               |                     |                |                 |                              | 1                |                         |      |          |
| _       |                    | 1               |                 |                    |                                    |              |                    |                   |                      |                   |                        |                    |                      |                   |                                                 |                               |                     |                |                 | . I                          |                  |                         | 7    |          |
| (       | Clic               | k o             | n t             | he                 | status                             |              |                    |                   |                      |                   |                        |                    |                      |                   |                                                 |                               |                     | ж (            | on              | ine                          | u0\              | wnioad                  |      |          |
| b       | utt                | on              | to              | ch                 | eck the                            |              |                    |                   |                      |                   |                        |                    |                      |                   |                                                 |                               | bu                  | tto            | on t            | he c                         | lov              | vnload                  |      |          |
|         | r                  | efi             | ind             | l sta              | atus                               |              |                    |                   |                      |                   |                        |                    |                      |                   |                                                 |                               | th                  | e p            | bay             | mer                          | nt r             | eceipt                  |      |          |
|         |                    | cit             |                 | . 50               |                                    |              |                    |                   |                      |                   |                        |                    |                      |                   |                                                 |                               |                     |                | -               |                              |                  | -                       |      |          |

#### **1.3.** Check online operator security deposit Status:

This page will be available in the login of District User, Dealing Official User and Registrar Admin user. These users can check any online security deposit collection transaction's status (Success/Failed/Pending etc.) through PRN or Transaction ID.

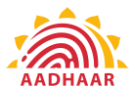

| ← → × ▲ N                                                                                     | Not secure aadhaartest.rajasthan.gov.in/Payment/Citizenship/Check_OnlineOperator_SecurityDeposite_Status                                                                                                    | ९ 🖻 🖈 🖪 🕑 :                                                                         |
|-----------------------------------------------------------------------------------------------|----------------------------------------------------------------------------------------------------|-------------------------------------------------------------------------------------|
| राजस्थान आधार पीर्टल 🛛 💳                                                                      |                                                                                                    | 🔶 📥 🥠                                                                               |
| Sub-AUA On Boarding C<br>Enrolment Center Plan C                                              | Aadhaar Operator on-boarding Portal, State Registrar - UID, DoIT&C, Rajasthan Check Online Operator Security Deposit Status                                                                                                |                                                                                     |
| Bhamashah Emitra <<br>Bhamashah Agency C<br>Operator Bank Details C                           | Status Check Dy:<br>Sect Center Type-                                                                                                    |                                                                                     |
| Admin Grievance Redressal <<br>PEC Monitoring C                                               | SLARCH REST                                                                                                    |                                                                                     |
| Operator Onboarding c                                                                         | No Rev found<br>R. Sanka Constr. Once: Once Const. Operator Email Make Operator Continue Operator Spectro Machine Security Security FM Taranastim Taranastim Departs Departs Departs Departs Approved Type Departs Annue D | tefund Refund Transaction Ack Refund Rajper<br>Naturn Processing Id No. Status Baku |
| Operator Onboarding MIS C<br>Operator Security Deposit                                        | Balaine Type Type Type                                                                                                    | Date check                                                                          |
| Update Operator Security<br>Deposit Details                                                   |                                                                                                    |                                                                                     |
| View Operator Security<br>Deposit Details<br>View Online Operator<br>Security Deposit Details |                                                                                                    |                                                                                     |
| Check Operator Security<br>Deposit Status                                                     |                                                                                                    |                                                                                     |
| Aadhaar ECMP_CELC Payment                                                                     |                                                                                                    |                                                                                     |
| Operator On Boarding Security <sub>c</sub><br>Deposit<br>aadhaartest.rajasthan.gov.in         | n//Check_OnlineOperator_SecurityDeposite_Status                                                                                                    | Gesign by DOITED                                                                    |

- This is the check status of the online operator security deposit screen.
- Select the status check by from the drop down.

| $\leftrightarrow$ $\rightarrow$ C $\cong$ aadhaa         | rtest.rajasth | an.gov.in/F                                                                                                | Payment/C        | itizenship/     | Check_Onli         | neOperator_   | SecurityDe  | posite_Statu | 5                  |      |                     |                      |                   |                     | QĖ                   | ☆ 🗍 🗆          | í 🕑 🗄          |
|----------------------------------------------------------|---------------|----------------------------------------------------------------------------------------------------|------------------|-----------------|--------------------|---------------|-------------|--------------|--------------------|------|---------------------|----------------------|-------------------|---------------------|----------------------|----------------|----------------|
| राजस्थान आधार पोर्टल 🗲                                   |               |                                                                                                    |                  |                 |                    |               |             |              |                    |      |                     |                      |                   |                     |                      | -              | 2              |
| Dashboard                                                | Aadh          | aar Opera                                                                                                  | tor on-b         | parding F       | Portal, Sta        | te Registra   | r - UID, Do | olT&C, Raja  | asthan             |      |                     |                      |                   |                     |                      |                |                |
| Setting <                                                | Check O       | nline Opera                                                                                                | tor Security     | Deposit Sta     | atus               |               |             |              |                    |      |                     |                      |                   |                     |                      |                |                |
| Users <                                                  | Status        | Check By:                                                                                                  |                  |                 |                    |               | PRN No.     |              |                    |      |                     |                      |                   |                     |                      |                |                |
| OTP Ekye 🗸                                               | PRN           |                                                                                                    |                  |                 |                    | ~             | PRNNS51:    | 355305164758 |                    |      |                     |                      |                   |                     |                      |                |                |
| Sub-AUA On Boarding <                                    |               |                                                                                                    |                  |                 |                    |               |             |              |                    |      |                     |                      |                   |                     |                      |                |                |
| Enrolment Center Plan <                                  | SE            | ARCH                                                                                                    | RESET            |                 |                    |               |             |              |                    |      |                     |                      |                   |                     |                      |                |                |
| Bhamashah Emitra <                                       |               |                                                                                                    |                  |                 |                    |               |             |              |                    |      |                     |                      |                   |                     |                      |                |                |
| Bhamashah Agency <                                       | Show 1        | Show 100 entries Search:                                                                                   |                  |                 |                    |               |             |              |                    |      |                     |                      |                   |                     |                      |                |                |
| Operator Bank Details <                                  | EXC           | EXCEL                                                                                                    |                  |                 |                    |               |             |              |                    |      |                     |                      |                   |                     |                      |                |                |
| Admin Grievance Redressal 🤇                              |               | SHe District Cause Clark Descrive Enville Weblie Descrive Destificute Descrive Marking Security 2001 Trans |                  |                 |                    |               |             |              |                    |      |                     |                      |                   |                     |                      |                |                |
| PEC Monitoring C                                         | S.No          | District<br>Name 🛟                                                                                         | Center<br>Type : | Check<br>Refund | Operator<br>Name : | Email ID      |             | Mobile       | Operator<br>Status | : N  | Certificate<br>Io : | Operator<br>Approval | Machine<br>Type : | Security<br>Deposit | Security<br>Amount : | PRN            | : ID           |
| Operator Onboarding <                                    |               |                                                                                                    |                  | Status          |                    |               |             |              |                    |      |                     | Туре                 |                   | Туре                |                      |                |                |
| Enrolment Slot Booking                                   | 1             | Ajmer                                                                                                    | Aadhaar<br>ECMP  |                 | Rajesh<br>Sirohiya | amitsharam240 | )@gmail.com | 7737775066   | DISASSOCIAT        | ED N | 18513553            | Offline<br>Mode      | Government        | Device<br>Security  | 1.00                 | PRNNS513553051 | i4758 31918    |
| Aadhaar CELC <                                           | Showing       | to 1 of 1 en                                                                                               | tries            |                 |                    |               |             |              |                    |      |                     |                      |                   |                     |                      | Previous       | 1 Next         |
| Operator Onboarding MIS <                                | 4             |                                                                                                    |                  |                 |                    |               |             |              |                    |      |                     |                      |                   |                     |                      |                | Þ              |
| Operator Security Deposit <                              |               |                                                                                                    |                  |                 |                    |               |             |              |                    |      |                     |                      |                   |                     |                      |                |                |
| Aadhaar ECMP_CELC Payment <                              |               |                                                                                                    |                  |                 |                    |               |             |              |                    |      |                     |                      |                   |                     |                      |                |                |
| Operator On Boarding Security <sub>&lt;</sub><br>Deposit | राजस्थान      | आधार पोर्टल © 20                                                                                           | )23              |                 |                    |               |             |              |                    |      |                     |                      |                   |                     |                      | De             | sign by DOIT&C |

• This page will fetch the status of transaction directly from the RPP Payment Gateway and will display in the table.

| The End | _          |
|---------|------------|
|         | -<br>pg. 7 |